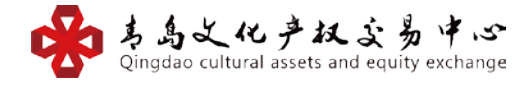

# 青岛文化产权交易中心文化科技中心

## "文艺通证"会员注册

#### 电脑网页注册:

登录网址:www.wenyitong.cn进入文艺通官网,点击"网上开户"。

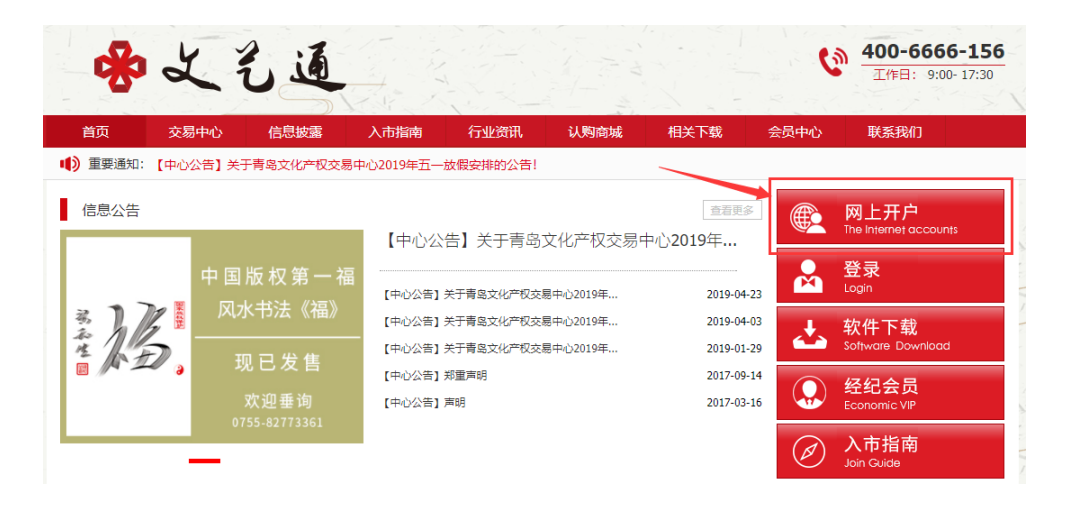

勾选"我已认真……",点击下一步。

| 1.阅读风险告知书                                                                                                    | 2.填写开户申请并签署入市协议 | 3.办理银商转账签约 |  |  |  |  |  |  |  |
|----------------------------------------------------------------------------------------------------|-----------------|------------|--|--|--|--|--|--|--|
| 温鬱撮示<br>1.请您不要在网吧等公共场所使用网上开户系统<br>2.如您存有疑问,请联系400-6666-156                                                                                                    |                 |            |  |  |  |  |  |  |  |
| 青岛文化产权交易中心<br>交易告知书                                                                                                    |                 |            |  |  |  |  |  |  |  |
| 尊敬的交易人:<br>当您准备在本中心交易的时候,请您务必根据自身的经济状况、风险承受能力及交易常识储备做出是否在本中心开户的理性判断。<br>请您在开户交易前认真阅读并掌握本中心的交易规则、风险提示。您一旦注册成为本中心的客户即视为您已知晓本中心的交易规则、风险提示。愿一旦注册成为本中心的客户即视为您已知晓本中心的交易规则、风险提示。属白原入市交易、你络白行孙坦全球交易风险、本中心对你的交易云损等 <b>还有</b> 风险不死坦任何害任。 |                 |            |  |  |  |  |  |  |  |
| ■ 我已认真阅读并完全理解《风险告知书》,并已对交易制度和规则有了全面了解,同意遵守交易中心各项管理规定。                                                                                                    |                 |            |  |  |  |  |  |  |  |

**快速注册:用手机号进行注册(填写你所使用的手机号码)**, →点击"发送手机 验证码", →输入你手机获取的验证码, →输入"登录密码"→输入"确认登录 密码 (再输一遍)" →输入"推荐人客户账号"→勾选"我已认真……"→点击 【立即注册】

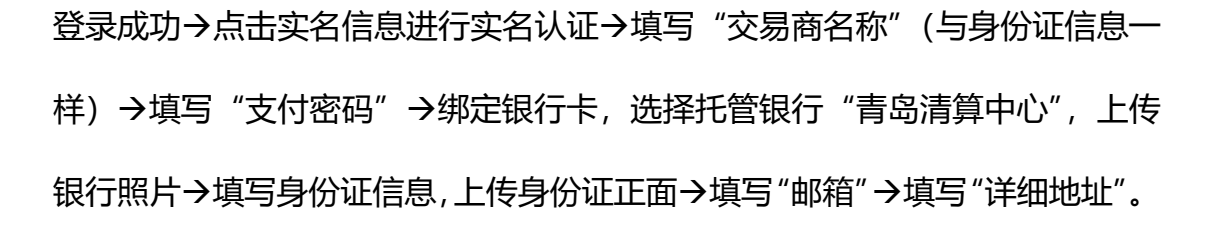

2 / 12

轻松交易,投资收藏一站式服务.

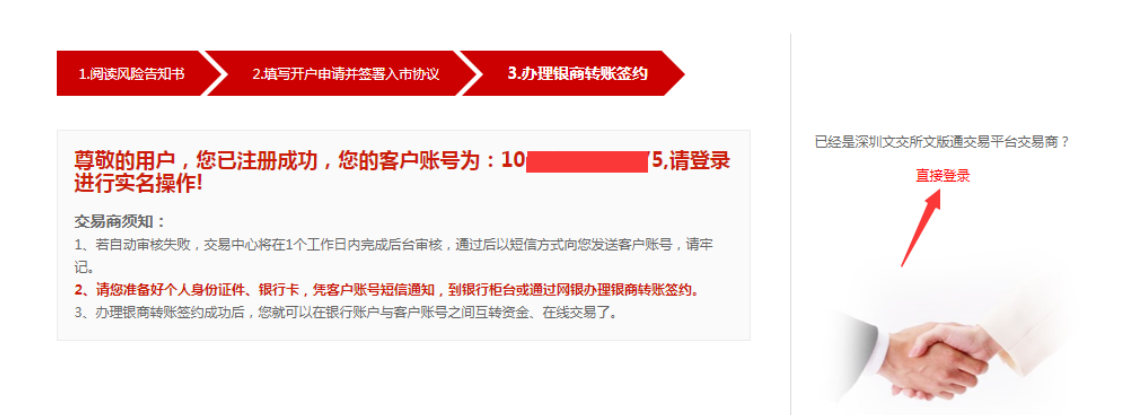

## 注册成功, 需要登录完成实名认证。点击【直接登录】。

| 1.阅读风险告知书                                                                                                    | 2.填写开户申请并签署入市协议 3.力理很商转账签约 |  |  |  |  |  |  |  |  |
|----------------------------------------------------------------------------------------------------|----------------------------|--|--|--|--|--|--|--|--|
|                                                                                                    |                            |  |  |  |  |  |  |  |  |
| 溫聲提示<br>1.请您不要在网吧等公共场新使用网上开户系统。<br>2.标有"的项目为必填项。完整且正确填写申请资料是成功开户的前提。填写完成后,请您再检查一下信息是否填写正确。<br>3.我们会审核您所提交的个人信息,如信息存在问题。会影响您所提交的开户申请,为了遵免给您造成不必要的损失,请您认真填写并核对。<br>4.如您存有疑问,请歌系400-6666-156。<br><b>郑重提示:客户资纤细值写本表格,相关信息会与结算银行信息进行校验,如填写错误,可能导致开户失败!</b> |                            |  |  |  |  |  |  |  |  |
| 快速注册 完整注                                                                                                    | 册 企业注册                     |  |  |  |  |  |  |  |  |
| 注册信息                                                                                                    |                            |  |  |  |  |  |  |  |  |
| 移动电话:                                                                                                    | ·                          |  |  |  |  |  |  |  |  |
| 验证码:                                                                                                    | 300000 * 发送手机验证码           |  |  |  |  |  |  |  |  |
| 登录密码:                                                                                                    | ······                     |  |  |  |  |  |  |  |  |
| 确认登录密码:                                                                                                    | ·                          |  |  |  |  |  |  |  |  |
| 推荐人客户账号:                                                                                                    |                            |  |  |  |  |  |  |  |  |
|                                                                                                    | 青岛文化产权交易中心                 |  |  |  |  |  |  |  |  |
|                                                                                                    | 交易人入市协议                    |  |  |  |  |  |  |  |  |
| 本协议由交易人和青岛文化产权交易中心有限公司(以下简称:本中心)签订。<br>若您一旦注册成功,则表示您同意接受以下条款的约束,向本中心申请交易人资格,并自愿成为本<br>中心交易人,享有本中心规定交易人的服务(具体服务内容详见本中心交易规则、交易人管理办法等 •                                                                                                    |                            |  |  |  |  |  |  |  |  |
| ■ 我已认真阅读并完全理解《入市协议》中各条款内容,自愿申请成为青岛文化产权交易中心交易商。我知道此份申请表是投资者开户必备法律文件之一,保证以上<br>填写的内容雇实,并在上述填写内容发生变化时及时通知本交易平台交易中心。                                                                                                    |                            |  |  |  |  |  |  |  |  |

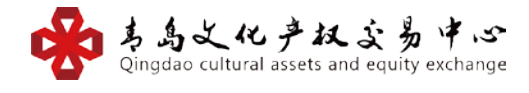

|                                                                                                    |              | 或                  |                                                                                                    |                                         |       | 2   |    | 1     |             |
|----------------------------------------------------------------------------------------------------|--------------|--------------------|----------------------------------------------------------------------------------------------------|-----------------------------------------|-------|-----|----|-------|-------------|
| 正本語書<br>                                                                                                    | ■ 个人信息       | 实名信息               | a l                                                                                                    |                                         |       |     |    |       |             |
|                                                                                                    | 实名信息         |                    |                                                                                                    |                                         |       |     |    |       |             |
| ##1459       #1459         ##259       2012         ##12007       1000         ##12007       1000         ##12007       1000         ##12007       1000         ##12007       1000         ##12007       1000         ##12007       1000         ##12007       1000         ##12007       1000         ##12007       1000         ##12007       1000         ##12007       1000         ##12007       1000         ##12007       1000         ##12007       1000         ##12007       1000         ##12007       1000         ##12007       1000         ##12007       1000         ##12007       1000         ##12007       1000         ##12007       1000         ##12007       1000         ##12007       1000         ##12007       1000         ##12007       1000         ##12007       1000         ##12007       1000         ##12007       1000         ##12007       1000         ##12007       1000                                                                                                    | 🛚 安全设置 🚽     | -                  | 父易同名称:                                                                                                    | 000000000000000000000000000000000000000 | 100   |     |    |       |             |
| # * * * * * * * * * * * * * * * * * * *                                                                                                    | 修改密码         |                    | 各尸床号:                                                                                                    | 0000000000                              | *     |     |    |       |             |
|                                                                                                    | 1967 3-06    | 商                  | 1.古付家码-                                                                                                    |                                         | *     |     |    |       |             |
|                                                                                                    |              | 10                 | 经验值                                                                                                    |                                         |       |     |    |       |             |
|                                                                                                    |              | 身份信息               | Colorente tana y                                                                                                    |                                         |       |     |    |       |             |
|                                                                                                    |              | 托管银行:              | 青岛清算中。                                                                                                    | <b>*</b>                                |       |     |    |       |             |
|                                                                                                    |              | 绑定银行卡号(储<br>蓄卡):   |                                                                                                    | *                                       |       |     |    |       |             |
|                                                                                                    |              | - 1.4              | 122                                                                                                    | June                                    | 2     |     |    |       |             |
|                                                                                                    |              |                    | A DALE                                                                                                    |                                         |       |     |    |       |             |
|                                                                                                    |              |                    | 10 H H                                                                                                    |                                         |       |     |    |       |             |
|                                                                                                    | 1. N. S. C.  | 银行卡昭片              | 11                                                                                                    |                                         |       |     |    |       |             |
|                                                                                                    |              | and a construction | 1111                                                                                                    |                                         |       |     |    |       |             |
|                                                                                                    |              |                    |                                                                                                    | N                                       |       |     |    |       |             |
| WITHENE:       ●分正         ●分正正面:       ●分正正面:         ●分正正面:       ●分正正面:         ● 分紅田:       13556066200         ● 四回:       930134684@qq.cor         ●四曰:       930134684@qq.cor         ●四曰:       930134684@qq.cor         ●四曰:       930134684@qq.cor         ●四曰:       ●30114684@qq.cor         ●四曰:       ●30114684@qq.cor         ●四曰:       ●30114684@qq.cor         ●四曰:       ●30114684@qq.cor         ●四曰:       ●30114684@qq.cor         ●四曰:       ●30114684@qq.cor         ●四曰:       ●30114684@qq.cor         ●四曰:       ●30114684@qq.cor         ●四曰:       ●30114684@qq.cor         ●四曰:       ●30114684@qq.cor         ●四曰:       ●30114684@qq.cor         ●四曰:       ●30114684@qq.cor         ●四曰:       ●30114684@qq.cor         ●四曰:       ●3011468         ●四曰:       ●3011468         ●四曰:       ●3011468         ●四曰:       ●3011468         ●201146       ●3011468         ●201146       ●3011468         ●2011468       ●3011468         ●2011468       ●3011468         ●201468       ●3011468                                                                                                    |              |                    |                                                                                                    | 8                                       |       |     |    |       |             |
|                                                                                                    |              | (元/广米田)-           | 自心江                                                                                                    | • *                                     |       |     |    |       |             |
| RYGIUTER:<br>BYGIUTER:<br>BYGIUTER:                                                                                                    |              | 证件类型。              | Serio all                                                                                                    | *                                       |       |     |    |       |             |
| BYGUTUE BYGUTUE BYGU                                                                                                    |              | аштэ               | RAD C M                                                                                                    | Minist Ind                              | 2     |     |    |       |             |
| ByGurran<br>ByGurran<br>B |              |                    | and the second                                                                                                    | Participante (                          |       |     |    |       |             |
| BYGUTER:<br>BYGUTER:<br>BYGU                                                                                                    |              |                    |                                                                                                    |                                         |       |     |    |       |             |
| Bry GETE IIIIIIIIIIIIIIIIIIIIIIIIIIIIIIIIII                                                                                                    |              |                    | 1                                                                                                    |                                         |       |     |    |       |             |
| 身份证正面:                                                                                                    |              |                    |                                                                                                    |                                         |       |     |    |       |             |
| Water       13556866200         email:       930184884@qq.cor         所在城市:       广东會 (深圳市 ) 罗翔区 )         洋田地址:                                                                                                    |              | 身份证正面:             |                                                                                                    | - 11                                    |       |     |    |       |             |
| 安全協会<br>● 大人協会<br>● 大人会<br>● 大人会<br>● 大人会<br>● 大人会<br>● 大人会<br>● 大人会<br>● 大会<br>● 大会<br>● 大人会<br>● 大人会<br>● 大人会<br>● 大会<br>● 大会                                                                                                    |              |                    |                                                                                                    | 5                                       |       |     |    |       |             |
| R       R         B       B         B       B         B       (第二日日日日日日日日日日日日日日日日日日日日日日日日日日日日日日日日日日日日                                                                                                    |              |                    |                                                                                                    | and the second second                   |       |     |    |       |             |
| P       P         P       P         P       P <td< td=""><td></td><td></td><td>110 18</td><td></td><td></td><td></td><td></td><td></td><td></td></td<>                                                                                                    |              |                    | 110 18                                                                                                    |                                         |       |     |    |       |             |
| 联系信息       修动电话: 13556866200         email: 930184884@qq.cor         所在城市: 广东省 「深圳市 「罗湖区」         详细地址:         確立         超回         健文 返回         健文 返回         健文 返回         ● 个人信息         家名信息         ● 文公役置         ● 保作成功,请重新登录<br>如果您没有具他的问题,可以点击返回                                                                                                    |              |                    | 1286                                                                                                    |                                         | *     |     |    |       |             |
| 1940/1948 · 1950/00200         email:       930184884@qq.cor         所在城市:       广东省 · 深圳市 · 罗翔区 ·         详细地址:       据左 返回         度页 商域       [登录] [注册]         ● 个人信息 ·          家名信息          ● 交合设置 ·          修改密码 ·          ###2000/1000          #######          ####################################                                                                                                    |              | 联系信息               | 1355696620                                                                                                    | 0                                       |       |     |    |       |             |
|                                                                                                    |              | 修动电话:<br>email-    | 93018488/                                                                                                    | 1@aa.cor                                |       |     |    |       |             |
| 詳細地址:     提文 返回            ・ 一          ・ 一            ・ 一          ・ 一            ・ 一          ・ 一            ・ 一          ・ 一            ・ 一          ・ 一            ・ 一          ・ 一            ・ ・          ・ ・            ・ ・          ・ ・            ・ ・          ・・            ・ ・          ・・            ・ ・          ・・            ・・          ・・            ・・          ・・            ・・          ・・            ・          ・            ・          ・            ・          ・            ・          ・            ・          ・            ・          ・            ・          ・            ・          ・            ・          ・            ・          ・            ・          ・            ・          ・            ・          ・            ・          ・            ・          ・            ・          ・            ・          ・ <td></td> <td>所在城市。</td> <td>广东省</td> <td>▼ 深圳市</td> <td>▼ 罗湖区</td> <td>•</td> <td></td> <td></td> <td></td>                                                                                                    |              | 所在城市。              | 广东省                                                                                                    | ▼ 深圳市                                   | ▼ 罗湖区 | •   |    |       |             |
| 提交 返回            ・          ・          ・                                                                                                    |              | 详细地址:              | ~~=                                                                                                    | Lower 1                                 |       |     |    |       |             |
| 提交 返回            ・          ・          ・                                                                                                    |              |                    |                                                                                                    |                                         |       |     |    |       |             |
| ・ 一日          ・ 一日          ・ 一日          ・・・・・・・・・・・・・・・・・・・・・・・・・・・・・                                                                                                    |              |                    |                                                                                                    |                                         | 提交    | 返回  |    |       |             |
|                                                                                                    |              |                    |                                                                                                    |                                         |       |     |    |       |             |
| ・         ・         ・                                                                                                    | -            |                    |                                                                                                    |                                         |       | 1-1 | (  |       |             |
| <ul> <li>首页 商城</li> <li>第 个人信息</li> <li>安名信息</li> <li>第 安全设置</li> <li>修改密码<br/>修改密码</li> <li>修改密码</li> <li>修改密目</li> <li>取果您没有其他的问题,可以点击返回</li> </ul>                                                                                                    | 🕐 🏒          | 1 il               |                                                                                                    |                                         |       |     | 2  |       | [登录]   [注册] |
| <ul> <li>              ● 页 商 域      </li> <li>             ◆ 个人信息             </li> <li>             ※ 个人信息             </li> <li>             ※ 会省信息             </li> <li>             ※ 安全设置             </li> <li>             ※ 安全设置             </li> <li>             ※ 安全设置             </li> <li>             ※ 安全设置             </li> <li>             ※ 安全设置             </li> <li>             ※ 安全设置             </li> <li>             ※ 安全设置             </li> <li>             ※ 安全设置             </li> <li>             ※ 安全设置             </li> <li>             ※ 安全设置             </li> <li>             ※ 保作成功,清重新登录             </li> <li>             如果您没有其他的问题,可以点击返回             </li> </ul>                                                                                                    | 97. T. S. S. | and a              |                                                                                                    |                                         |       |     | J. | - ) ÷ |             |
| ※ 个人信息       」操作提示         实名信息          ※ 安全设置          修改密码<br>修改 至扣       操作成功,请重新登录<br>如果您没有其他的问题,可以点击返回                                                                                                    | 首页 盾         | <b>新城</b>          | N                                                                                                    | -                                       |       | E   |    | 1     | No. 1       |
|                                                                                                    | ₩ 个人信息 🗸 🗸   | ■ 操作提示             |                                                                                                    |                                         |       |     |    |       |             |
| <ul> <li>■ 安全设置 ∨</li> <li>修改密码<br/>修改 Ξ 扣</li> <li>修改 第 和</li> <li>修改 Ξ 扣</li> <li>(素) 数 2 (1)</li> <li>(素) 数 2 (1)</li> <li>(x) 数 2 (1)</li> <li>(x) 数 2 (1)</li> <li>(x) x x x x x x x x x x x x x x x x x x</li></ul>                                                                                                    | 实名信息         |                    |                                                                                                    |                                         |       |     |    |       | *           |
| 修改密码 如果您没有其他的问题,可以点击返回                                                                                                    |              | -                  | the state of the state of the s | - 200 ==                                |       |     |    |       |             |
|                                                                                                    | 📓 安全设置 🗸 🗸   | - 深                | 作成切,                                                                                                    | 世界                                      |       |     |    |       |             |

**实名认证成功后,点击"银行卡信息绑定"进行银商绑定。**按列表项填写相关信

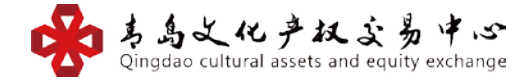

息, 绑定渠道选择"青岛清算中心", 托管银行选择"招商银行"(招商银行为青 岛文化产权交易中心的收付款账户), 完善其他列表信息, 点击"认证"。

| 📌 🏒                                   | 乞通                          |
|---------------------------------------|-----------------------------|
| 育页 页首                                 | 哥 城                         |
| ₩ 个人信息 ∨                              | 银行卡信息验证                     |
| 修改资料<br>信息详情                          | 会员编号:《四日》                   |
| □□□□□□□□□□□□□□□□□□□□□□□□□□□□□□□□□□□□□ | 客户名称:                       |
| 我的认购                                  | 鄉定渠道: 青岛清算中心 ▼ *            |
| □ 安全设置 ∨                              | 托管银行: 招商银行 • *              |
| 修改密码                                  | 客户类型: 个人 ▼                  |
| 修改手机                                  | 子账户名称:                      |
| ः 账户管理 ∨                              | 性別: ◉男 ◎女                   |
| 账户资料详情                                | 银行卡号:                       |
| 账户查询                                  | 证件类型: <b>身份证</b> *          |
| 银行卡信息绑定                               | 证件号码: *                     |
| · · · · · · · · · · · · · · · · · · · | 手机号码:                       |
| 资金出金                                  | 省: 「广东省 ▼ *                 |
| 资金入金                                  | 市:深圳市 🔹                     |
| 资金明细查询                                | 区: 宝安区 • *                  |
| 器 操作日志管理 ∨                            | 所属银行及支行: 浦发银行深圳支行 *         |
| 操作日志                                  | 注意: 如需修改注册信息,请在个人信息-修改资料里操作 |
| 器 托管提货管理 ∨                            |                             |
| 商品提货列表                                | 认证                          |
|                                       |                             |
| 银行卡操作信息                               |                             |
| 您确定要做验证撙                              | 副作吗?                        |
| 绑定账号:【                                |                             |
|                                       | 确定 取消                       |

"确定"认证后,即可进行充值与提现和下载"文艺通证 APP"进行通证交易。

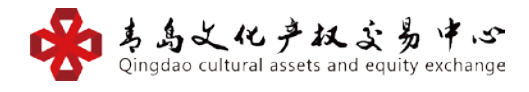

| 快速注册 完整 计                            | 丹 企业注册                                                                                    |
|--------------------------------------|-------------------------------------------------------------------------------------------|
| 基础信息                                 |                                                                                           |
| 交易商姓名:                               | *                                                                                         |
| 登录用户名:                               | *                                                                                         |
| 登录密码:                                | *                                                                                         |
| 确认登录密码:                              | *                                                                                         |
| 支付密码:                                | *                                                                                         |
| 确认支付密码:                              | ×                                                                                         |
| 身份信息                                 |                                                                                           |
| 托管银行:                                | 请选择 ▼*                                                                                    |
| 柳定银行卡号 (储蓄卡) :                       | *                                                                                         |
| 证件类型:                                | 请选择 ▼*                                                                                    |
| 证件号:                                 | *                                                                                         |
| 身份证正面:                               | 选择文件         未选择任何文件         *           上传身份证正面照片,5M以内         *                         |
| 银行卡照片:                               | 选择文件 未选择任何文件<br>上传照片,5M以内                                                                 |
| 联系信息                                 |                                                                                           |
| 移动电话:                                | *                                                                                         |
| 验证码:                                 | * 发送手机验证码                                                                                 |
| email:                               |                                                                                           |
| 所在城市:                                | 请选择 ▼ 请选择 ▼ 请选择 ▼                                                                         |
| 详细地址:                                |                                                                                           |
| 经纪会员信息                               |                                                                                           |
| 推荐人客户账号:                             |                                                                                           |
|                                      | 青岛文化产权交易中心                                                                                |
|                                      | 交易人入市协议                                                                                   |
| 本协议由交易人和青                            | 岛文化产权交易中心有限公司(以下简称:本中心)签订。                                                                |
| 若您一旦注册成功,                            | 则表示您同意接受以下条款的约束,向本中心申请交易人资格,并自愿成为本心如今在星人的服务(具体服务内容详由本中心会星短间),立星人管理本法等                     |
| 中心又勿八,享有4中<br>我已过直阎法社会全理新            | 1974年又初八时版为《会体版为约宣 中光华里心义勿规则》 义勿八官理办法夺<br>2011年初前10、由名名教中空,自原由注动为害食令心实现六日中心六日本,采知道4       |
| □□□□□□□□□□□□□□□□□□□□□□□□□□□□□□□□□□□□ | F 《//IU///X/》中日志动的合,白脸中頃成为有岛文化广仪交易中心交易尚。我知道[]<br>\$律文件之一,保证以上填写的内容属实,并在上述填写内容发生变化时及时通知本交! |
|                                      | 立即注册                                                                                      |

## 或点击【完整注册】 填写相关方面的信息 勾选协议 点击提交

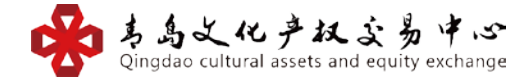

### 获取推广码

经纪商或交易商登陆官网,【个人中心】-【信息详情】下可以查看推广码或复制

学文艺道 商城 首页 **88** 个人信息 信息详情 修改资料 交易商名称: 信息详情 客户账号: **35** 众筹商城 状态 正常 我的认购 经验值 🖁 安全设置 创建时间: 2019-07-18 09:30:10 修改密码 修改手机 推广链接: 点击复制 推广一维码。 🔠 账户管理 账户资料详情 账户查询 银行卡信息绑定 身份信息

推广链接,用于注册推广。

## 文艺通证 PC 端注册:

首先从"文艺通官网 (www.wenyitong.cn)"下载软件"文艺通证 PC 端",安 装打开,点击右上角"新用户注册",跳转网页注册,按列项填写资料。

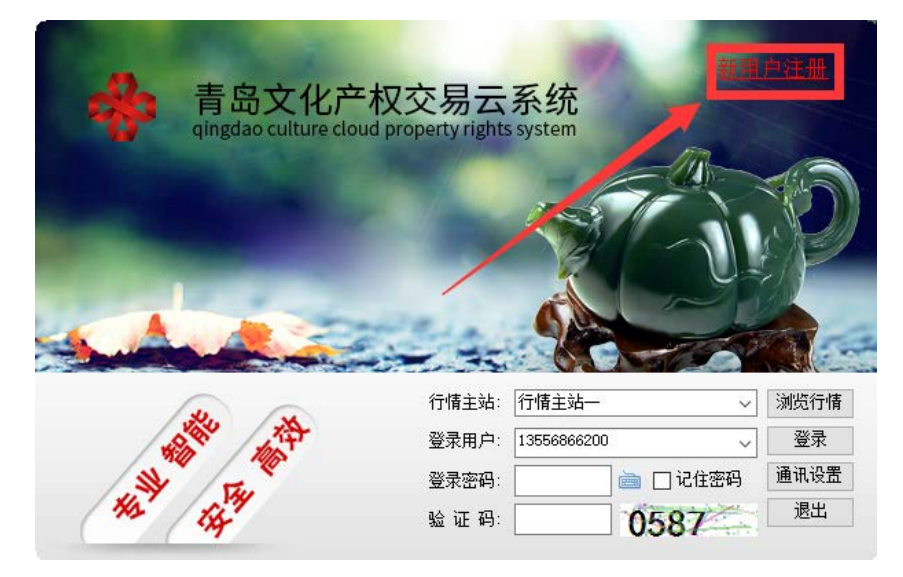

注: 非实名认证交易会员不能登录"文艺通证 PC 端",如已注册成为文艺通证

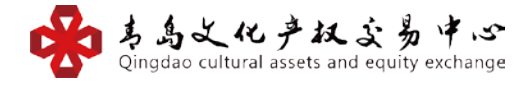

交易会员,请前往文艺通官网进行实名认证,或者点击"浏览行情"进入系统, 点击右上角"网站"进入官网,点击"登录",登录进入实名认证与银商绑定。

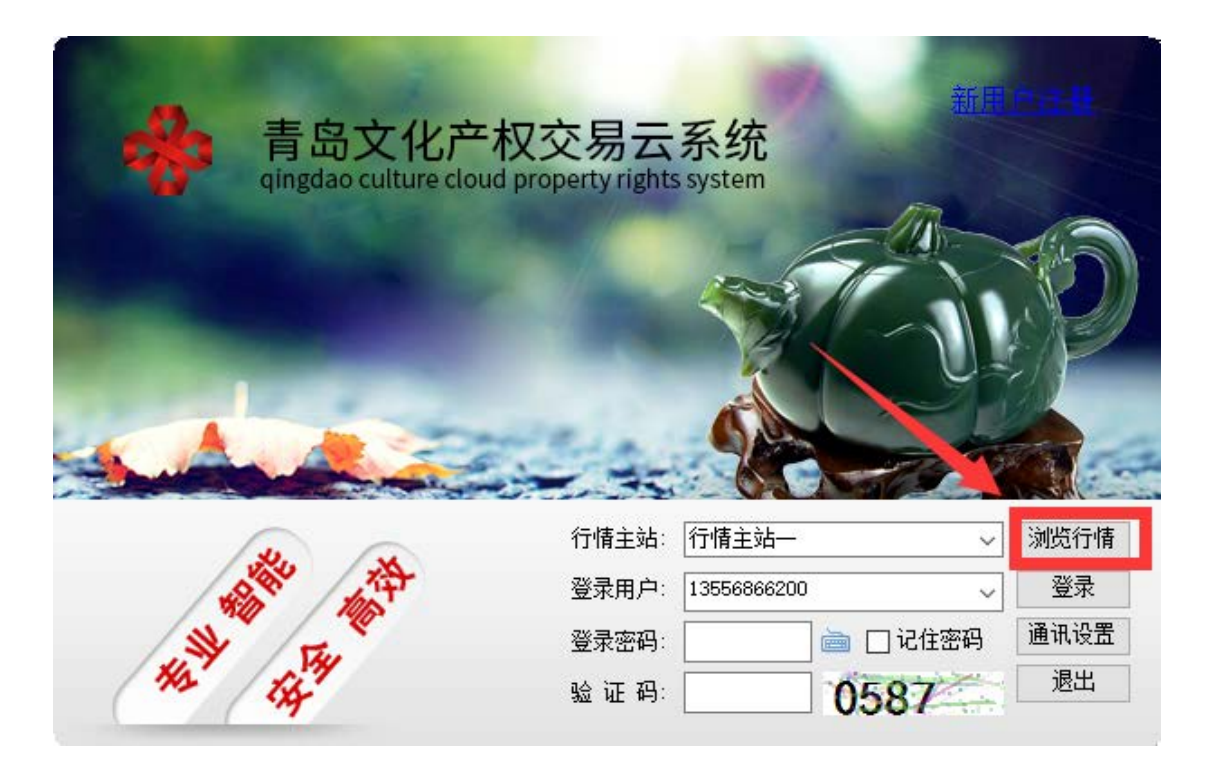

#### 点击右上角"网站"进入官网。

|    | • X24 | etest-vi | 4.811      |     |       |   |      |  |     |  |  |    |   |            | _ | RA | 118 | 前 | 156 | (2) | 共手    | - 4     | x     |
|----|-------|----------|------------|-----|-------|---|------|--|-----|--|--|----|---|------------|---|----|-----|---|-----|-----|-------|---------|-------|
|    | (     |          | ()<br>180% | -   | 2 III | 2 |      |  |     |  |  |    |   | 1          | 1 |    |     |   |     | R   | लमध्य | 0. A 81 | 18:01 |
| 行機 |       |          |            | 244 |       |   | 71.E |  | 8.5 |  |  | 奈里 | 2 | <b>許</b> 平 |   |    |     |   |     |     |       |         |       |

#### 点击"登录",登录进入实名认证与银商绑定。

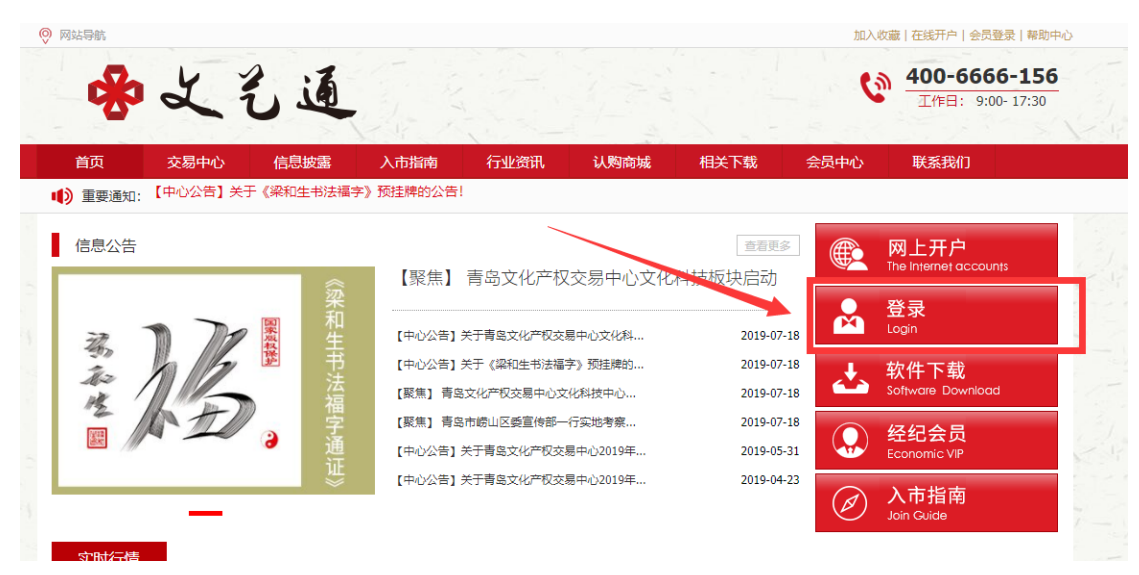

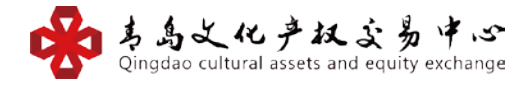

## 手机注册:

## 关注微信公众号"财富文化集团",进入公众号。点击"文艺通证"→点击"会

员开户"。

| <b>财富文化集团</b><br>"财富文化集团"致力于文化产业,聚焦"文化<br>+"产业为核心,业务范围覆盖:文化收藏、文<br>化金融、文化教育、文化传媒、文化创意、文<br>化金融、文化教育、文化传媒、文化创意、文 |   |        |       |        |
|----------------------------------------------------------------------------------------------------|---|--------|-------|--------|
| 个领域,旨在打造文化艺术全产业链价值服务<br>平台。                                                                                     |   |        |       | 官网首页   |
| 1位朋友关注                                                                                                    |   |        |       | 启动会    |
| 进入公众号 不再关注                                                                                                    |   |        |       | 会员开户   |
| 梦管家 = ☆梦诵证 =                                                                                                    |   |        |       | 软件下载   |
| 全部消息                                                                                                    | Ŵ | ≡ 集团介绍 | ≡ 艺管家 | ≡ 文艺通证 |

## 用手机号完成注册,注册后需完善信息,才能签约交易。

|   | 快速注册                    | 完整注册    | 企业注册    |    |  |  |
|---|-------------------------|---------|---------|----|--|--|
|   |                         |         |         | J. |  |  |
|   | 移动电话                    |         |         | *  |  |  |
| T | 请输入验证码                  |         | * 获取验证码 |    |  |  |
| ſ | 登录密码-为6-20位,必须包含数字和字母 * |         |         |    |  |  |
| 0 | 请确认登录密码                 | 马       |         | *  |  |  |
| ۵ | 请输入推荐人                  | 客户账号    |         |    |  |  |
| 阅 | 读并同意《风                  | 脸告知书》《注 | 册协议》    |    |  |  |

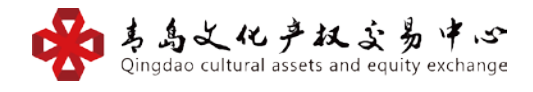

注册完成后,完成实名认证,

根据页面填写相关方面的信息。

| <   | 实名信息          |  |  |  |  |  |  |  |
|-----|---------------|--|--|--|--|--|--|--|
|     | 姓名 <b>*</b>   |  |  |  |  |  |  |  |
|     | 88881000015   |  |  |  |  |  |  |  |
| Ţ   | 支付密码输入6位数字 *  |  |  |  |  |  |  |  |
|     | 请确认支付密码 *     |  |  |  |  |  |  |  |
| _   | 托管银行 *        |  |  |  |  |  |  |  |
|     | 绑定银行卡号(储蓄卡) * |  |  |  |  |  |  |  |
| [   | 上传身份证正面       |  |  |  |  |  |  |  |
| _   | 13556866200   |  |  |  |  |  |  |  |
| _   | email         |  |  |  |  |  |  |  |
| _   | 所在城市          |  |  |  |  |  |  |  |
| _   | 详细地址          |  |  |  |  |  |  |  |
| 提 交 |               |  |  |  |  |  |  |  |
|     | 返回            |  |  |  |  |  |  |  |
|     | < >           |  |  |  |  |  |  |  |

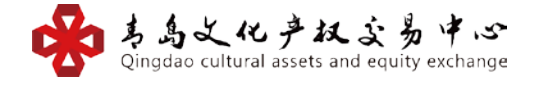

APP 注册 (苹果手机、安卓手机下载安装):

(扫码下载)

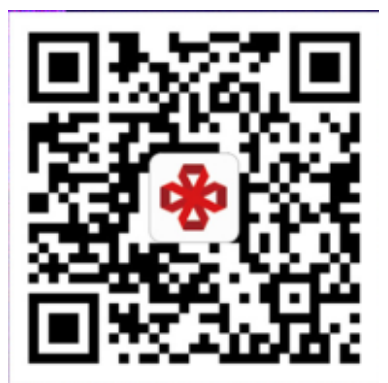

下载青岛文化产权交易中心文化科技中心交易系统 APP "文艺通证"

进入登录界面,点击【立即注册】,进入注册页面,用手机号完成注册,注册后需操作实名认证完善信息后,才能签约交易。

| く    登录   | - Anbbe Anbbe Anb<br>Terra - Terra - Terra | <                                                       | 注册         |         |  |  |  |
|-----------|--------------------------------------------|---------------------------------------------------------|------------|---------|--|--|--|
| 手机号 / 用户名 |                                            | 快速注册                                                    | 完整注册       | 企业注册    |  |  |  |
| 家品        |                                            | □ 移动电话                                                  | 请输入移动电话    | 5       |  |  |  |
|           |                                            | _ 验证码                                                   | 请输入验证码     | 发送验证码   |  |  |  |
| 验证码       | 4794                                       | ➡ 登录密码                                                  | 6-20位,必须由数 | 牧字和字母组成 |  |  |  |
| ♥ 记住用户名   |                                            | 🕞 确认登录密码                                                | 请确认登录密码    | ]       |  |  |  |
| 豆求        |                                            | 并持人客户账号 请输入推荐人客户账号(选择)                                  |            |         |  |  |  |
| 还没有账户? 立即 | 1注册!                                       | <ul> <li>我已认真阅读并同意《风险揭示书及入市协议》</li> <li>提交审核</li> </ul> |            |         |  |  |  |
|           |                                            |                                                         |            |         |  |  |  |

注册完成后,完成实名认证(签约绑卡),根据页面填写相关方面的信息。

| <                                        | 绑卡                  |
|------------------------------------------|---------------------|
| <ul> <li></li></ul>                      | 10000000000         |
| ⑧ 客户姓名                                   |                     |
| 第二 第二章 第二章 第二章 第二章 第二章 第二章 第二章 第二章 第二章 第 | 点击选择绑定渠道            |
| ⑧ 客户类型                                   | 企业                  |
| 🗐 银行卡号                                   | 4 <b>8</b> 84       |
| 🙉 证件类型                                   | 社会信用代码              |
| 🙉 证件号码                                   | 91 <b>111111</b> 9A |
| 🖾 省份                                     | 请选择省份               |
| 🖺 城市                                     | 请选择城市               |
| ▶ 区县                                     | 请选择区县               |

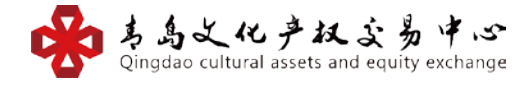

注册完成即可进入系统进行通证交易,**手机号、客户账号均可登录**。

### 获取推广码

经纪商或交易商登陆官网,【账户】-【二维码邀请】,可以获得推广二维码,用 于扫码注册推广。

| 个人中心                                                   | く 注册邀请码            |
|--------------------------------------------------------|--------------------|
| 您好, 您好, 你好, 你好, 你好, 你好, 你好, 你好, 你好, 你好, 你好, 你          |                    |
| 1.00<br>总资产(元)<br>1.00 0.00<br>可用余额(元) 总市值(元)<br>提现 充值 |                    |
| ── 银行卡管理                                               | <b>■</b> 47332,228 |
| ☑ 我的商品                                                 |                    |
| 🖨 提货                                                   |                    |
| 國 提货记录                                                 |                    |
| <ul> <li>(¥) 流水查询</li> </ul>                           |                    |
| ✤ 联系我们                                                 |                    |
| 22 二维码邀请                                               |                    |
|                                                        |                    |

## 充值与提现

电脑充值与提现

输入提现金额及支付密码→点击【提交】

| 账户提现   |         |         |
|--------|---------|---------|
| 会员编号:  | 请选择 ▼ * |         |
| 提现金额:  | (元) *   |         |
| 支付密码:  | *       |         |
| 备注:    |         |         |
| 会员编号:  |         | 当日提现总额: |
| 当日可取金额 | :       | 当日提现次数: |
|        |         | 提交      |

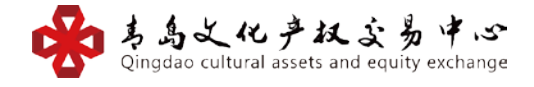

## APP 充值与提现

### 通过网银线下转账到提示的收款账号。

| く 转账                                     |                         |  |
|------------------------------------------|-------------------------|--|
| 转入                                       | 转出                      |  |
| 绑定渠道:                                    | 青岛清算中心                  |  |
| (请通过"绑定银行卡"转入以下招商银行的收<br>款账号及收款方,完成资金转入) |                         |  |
| 收款账号:                                    | 532 <b>0</b> 000<br>002 |  |
| 收款账户:                                    | 青岛场外市场清算中心有限公<br>司      |  |
| 收款银行:                                    | 招商银行青岛崂山支行              |  |
|                                          |                         |  |

提现

## 输入提现金额及支付密码→点击【提交】

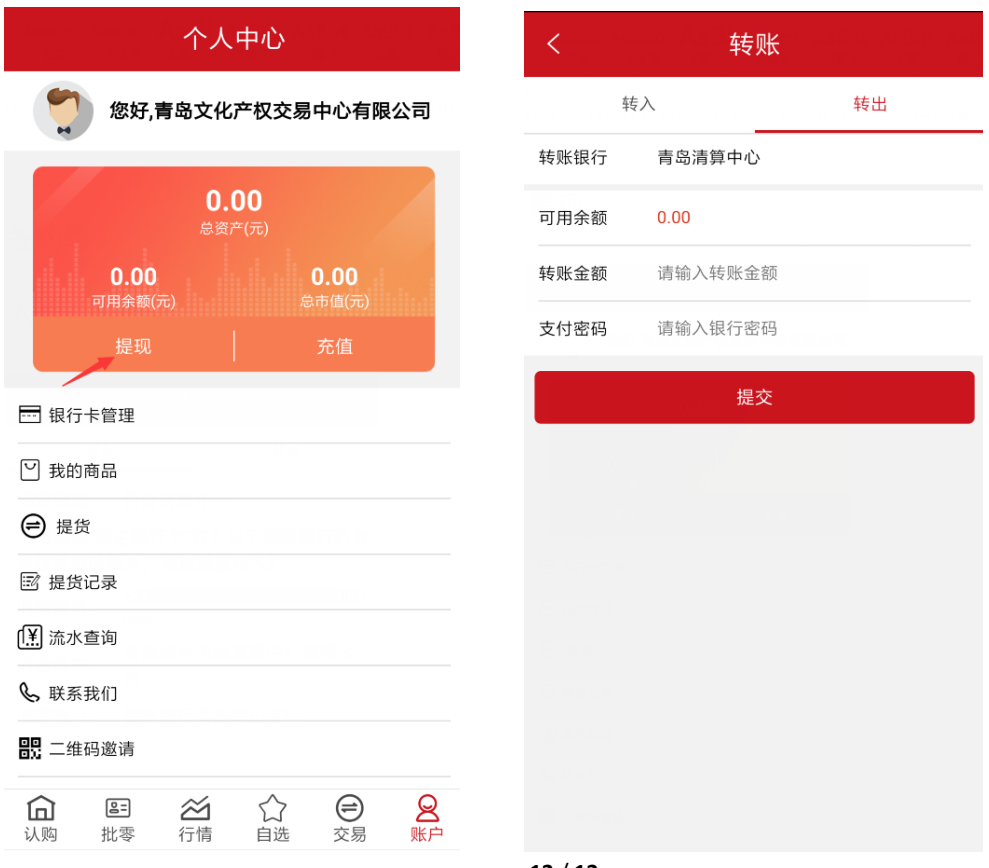

12 / 12